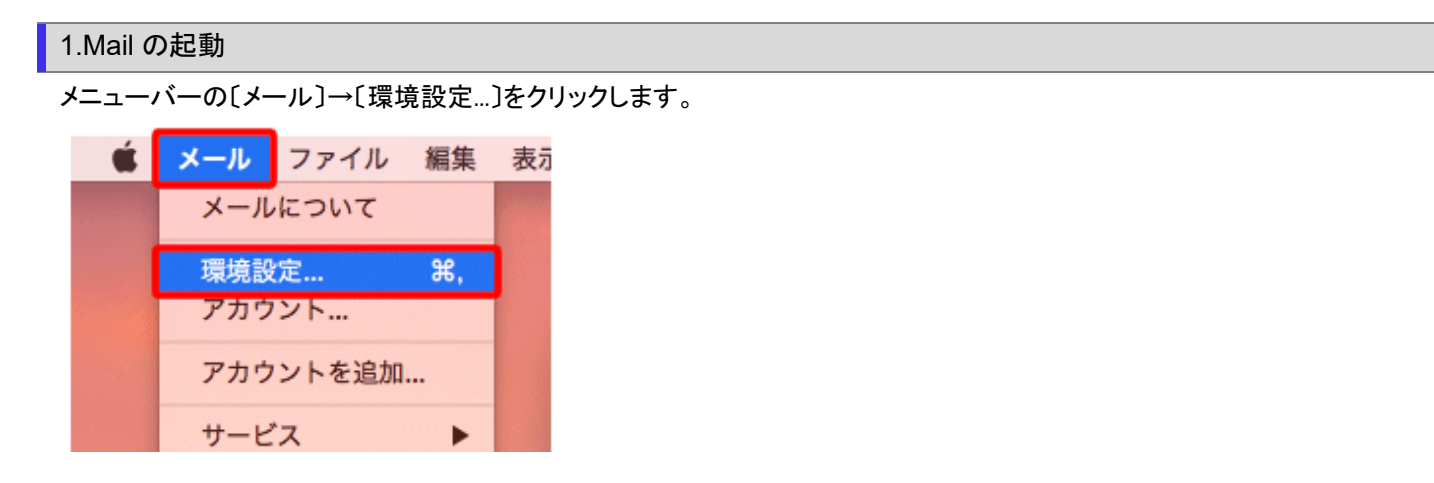

2.サーバの設定

[アカウント]をクリックします。

画面左のアカウント一覧の中から設定を確認したいアカウントを選択し〔サーバ設定〕タブをクリックします。

|                                                                                                    | アカウント                    |  |
|----------------------------------------------------------------------------------------------------|--------------------------|--|
| ● ● ● ● ● ● ● ● ● ● ● ● ● ● ● ● ● ● ● ● ● ● ● ● ● ● ● ● ● ● ● ● ● ● ● ● ● ● ● ● ● ● ● ● ● ● ● ● ● ● ● ● ● ● ● ● ● ● ● ● ● ● ● ● ● ● ● ● ● ● ● ● ● ● ● ● ● ● ● ● ● ● ● ● ● ● ● ● ● ● ● ● ● ● ● ● ● ● ● ● ● ● ● ● ● ● ● ● ● ● ● ● ● ● ● ● ● ● ● ● ● ● ● ● ● ● ● ● ● ● ● ● ● ● ● ●< |                          |  |
| iCloud<br>IMAP                                                                                                    | アカウント情報 メールボックスの特性 サーバ設定 |  |
|                                                                                                    | 受信用メールサーバ (POP)          |  |
| РОР                                                                                                    | ユーザ名:                    |  |
|                                                                                                    | パスワード: ••••••            |  |
|                                                                                                    | ホスト名:                    |  |
| ✓ 接続設定を自動的に管理                                                                                                    |                          |  |
|                                                                                                    | POPの詳細設定                 |  |
| 送信用メールサーバ (SMTP)                                                                                                    |                          |  |
|                                                                                                    | アカウント: (オフライン) ᅌ         |  |
|                                                                                                    | 7 440                    |  |
|                                                                                                    | 1-92:                    |  |
|                                                                                                    | バスワード: ••••••            |  |
|                                                                                                    | ホスト名:                    |  |
|                                                                                                    | 接続設定を自動的に管理              |  |
|                                                                                                    |                          |  |

※受信用メールサーバ(POP)/送信用メールサーバ(SMTP)それぞれの「接続設定を自動的に管理」の チェックを外してください。

## 下記のように設定項目が増えますので内容を確認します。

| 受信用メールサーバ (POP) |              |
|-----------------|--------------|
| ユーザ名:           |              |
| バスワード: ••••••   |              |
| ホスト名:           |              |
| □ 接続設定を自動的に管理   |              |
| ポート: 110        | □ TLS/SSLを使用 |
| 認証: パスワード       | <b>\$</b>    |
| POPの詳細設定        |              |

| ユーザー名       | お客様のメールアドレス(「@」以降も全て入力します) |
|-------------|----------------------------|
| パスワード       | お客様のメールパスワード               |
| ホスト名        | mail.anvi.jp               |
| 接続設定を自動的に管理 | チェックしません                   |
| ポート         | 110                        |
| TLS/SSL を使用 | チェックしません                   |
| 認証          | パスワード                      |

## 「POP の詳細設定」をクリックしてください。

| TLS証明書: なし            | <b>\$</b> |
|-----------------------|-----------|
| 🗹 セキュリティ保護されていない認証を許可 |           |
|                       | ОК        |
|                       |           |

| TLS 証明書             | なし      |
|---------------------|---------|
| セキュリティ保護されていない認証を許可 | チェックします |

## 【送信用メールサーバ(SMTP)】

送信用メールサーバ(SMTP)の「アカウント」の部分をクリックし、プルダウンより「SMTP サーバリストを編集」を クリックします。

| 送信用メールサーバ (SMTP) |                     |   |
|------------------|---------------------|---|
| アカウント:           | (オフライン)             | 0 |
| フーザタ・            | なし                  | Ì |
| ユーリね.<br>パスワード:  | ✓ (オフライン)<br>iCloud |   |
| ホスト名:            | SMTPサーパリストを編集       |   |

下記項目を確認します。

| 説明  | サーバ名                                                   | 使用しているアカウント                                                                                                    |
|-----|--------------------------------------------------------|----------------------------------------------------------------------------------------------------|
|     |                                                        | a the second second second second second second second second second second second second second second second s |
|     |                                                        |                                                                                                    |
|     |                                                        |                                                                                                    |
|     |                                                        |                                                                                                    |
|     |                                                        |                                                                                                    |
| + - |                                                        |                                                                                                    |
|     | サーバ設定                                                  | 詳細                                                                                                    |
|     | 説明:                                                    |                                                                                                    |
|     |                                                        |                                                                                                    |
|     | ユーザ名:                                                  |                                                                                                    |
|     | ユーザ名:                                                  |                                                                                                    |
|     | ユーザ名:<br>パスワード: ●●●●●●●                                |                                                                                                    |
|     | ユーザ名:<br>パスワード: ●●●●●●●<br>ホスト名:<br>様装設定者              | 白動的に管理                                                                                                    |
|     | ユーザ名:<br>パスワード:<br>ホスト名:<br>接続設定を<br>ポート:              | E自動的に管理<br>587 □ TLS/SSLを使用                                                                                      |
|     | ユーザ名:<br>パスワード:<br>ホスト名:<br>接続設定を<br>ポート:<br>          | E 自動的に管理<br>587 TLS/SSLを使用                                                                                       |
|     | ユーザ名:<br>パスワード:<br>ホスト名:<br>勝続設定を<br>ポート:<br>認証: パスワード | と自動的に管理<br>587 □ TLS/SSLを使用                                                                                      |

| ユーザー名       | お客様のメールアドレス(「@」以降も全て入力します) |
|-------------|----------------------------|
| パスワード       | お客様のメールパスワード               |
| ホスト名        | mail.anvi.jp               |
| 接続設定を自動的に管理 | チェックしません                   |
| ポート         | 587                        |
| TLS/SSL を使用 | チェックしません                   |
| 認証          | パスワード                      |

[詳細]タブをクリックします。

| + - | -<br>サーバ設定<br>詳細      |          |
|-----|-----------------------|----------|
|     | ▼ セキュリティ保護されていない認証を許可 | ]        |
|     |                       |          |
|     |                       |          |
| ?   | キャンセル                 | ОК       |
|     | TLS 証明書               | なし       |
|     | セキュリティ保護されていない認証を許可   | チェックします。 |

右下の「OK」をクリックします。

以上で設定完了です。

設定画面を、画面左上の、赤い「閉じる」ボタンを押し設定を保存します。